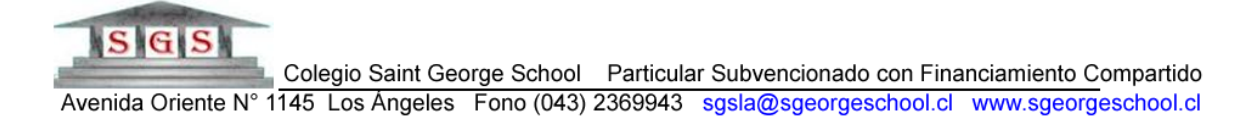

Para acceder a las Clases (Google Classroom) en primera instancia será tu profesor quien te invite a unirte, por lo que debes estar revisando tu correo electrónico de estudiante y dar clic en "Unirse". ¡Luego sigues las indicaciones en pantalla y listo!

| ≡    | M Gmail                                      |   | Q Buscar en el correo electrónico |        |                  |           |        |              |           |                   |            | • ⑦ 🎬               |               |         | G Suite P |     |    |
|------|----------------------------------------------|---|-----------------------------------|--------|------------------|-----------|--------|--------------|-----------|-------------------|------------|---------------------|---------------|---------|-----------|-----|----|
| ł    | Redactar                                     |   | ÷                                 | para m | <b>0</b><br>ní • | Î         | P      | O            | ¢,        | D                 |            | :                   | 3 de 3        | <       | >         | ¢   | 31 |
|      | Recibidos                                    | 2 |                                   |        |                  |           |        |              |           |                   | 5          |                     |               |         |           |     | 0  |
| *    | Destacados                                   |   |                                   |        |                  |           |        |              |           | -                 | 3          |                     |               |         |           |     |    |
| C    | Pospuestos                                   |   | Google Classroom                  |        |                  |           |        |              |           |                   |            |                     |               |         |           | 1.1 |    |
| >    | Enviados                                     |   |                                   |        |                  |           |        |              |           | g.e e             |            |                     |               |         |           |     | +  |
|      | Borradores                                   |   |                                   |        |                  |           |        |              |           |                   |            |                     |               |         |           | _   |    |
| ~    | Más                                          |   |                                   |        |                  |           |        |              |           |                   |            |                     |               |         |           |     |    |
| Mee  | t Nuevo                                      |   |                                   |        | Ho               | la, Pr    | ueba   | :            |           |                   |            |                     |               |         |           |     |    |
|      | Iniciar una reunión                          |   |                                   |        |                  |           |        | 0.00         |           |                   |            |                     |               | to a co |           |     |    |
|      | Unirte a una reunión                         |   |                                   |        | Adm              | iinistrad | ior (j | <u>(@sge</u> | eorgesch  | <u>001.CI</u> ) t | e invito i | a la clase <u>(</u> | clase de Prue | bas.    |           |     |    |
| Chat | te.                                          |   |                                   |        |                  |           |        | ۸dmi         | inistra   | dor               |            |                     |               |         |           |     |    |
| 2    | Prueba -                                     | + |                                   |        |                  |           |        | Clase d      | le Prueba | s                 |            |                     |               |         |           |     |    |
|      | No hay chats recientes.<br>Inicia uno nuevo. |   |                                   |        |                  |           |        | UN           | IRSE      |                   |            |                     |               |         |           |     |    |

Una vez te hayas unido a la clase, te enviará directo a ella, y podrás escribir en el muro de "Novedades" para contactarte con tus compañeros y profesores, en la pestaña "Trabajo en clases" te llegarán las actividades que solicite el Docente y en la pestaña "Personas" verás a los participantes de la clase.

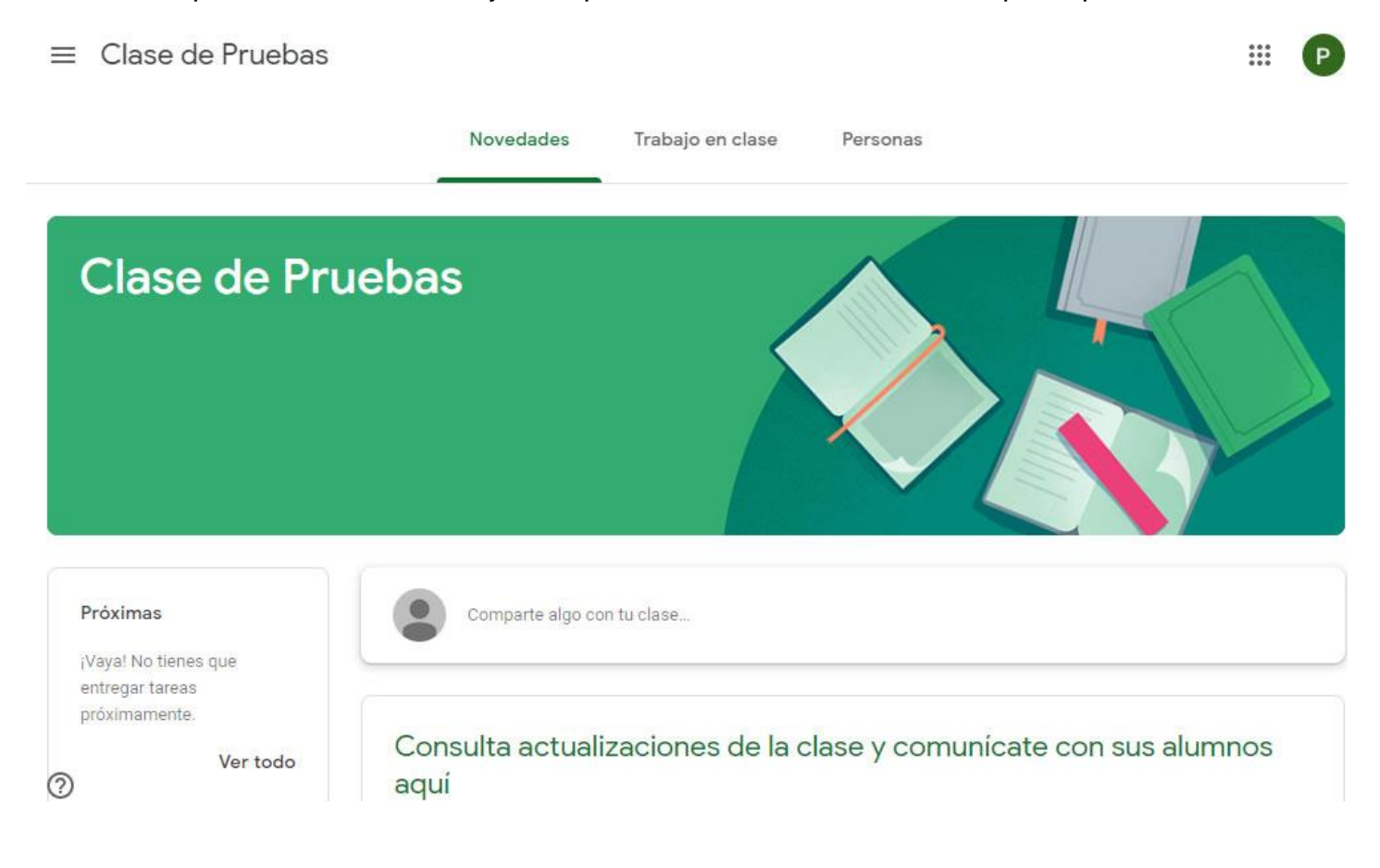

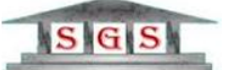

Colegio Saint George School Particular Subvencionado con Financiamiento Compartido

Avenida Oriente N° 1145 Los Ángeles Fono (043) 2369943 sgsla@sgeorgeschool.cl www.sgeorgeschool.cl En el momento de la clase misma, el profesor encargado puede habilitar Meet (clase OnLine), lo que permitirá contactarte usando tu cámara y micrófono. Para acceder a esto debes hacer click en el "Vínculo de Meet" y dar permisos a tu navegador (idealmente Google Chrome) para que acceda a tu cámara y micrófono.

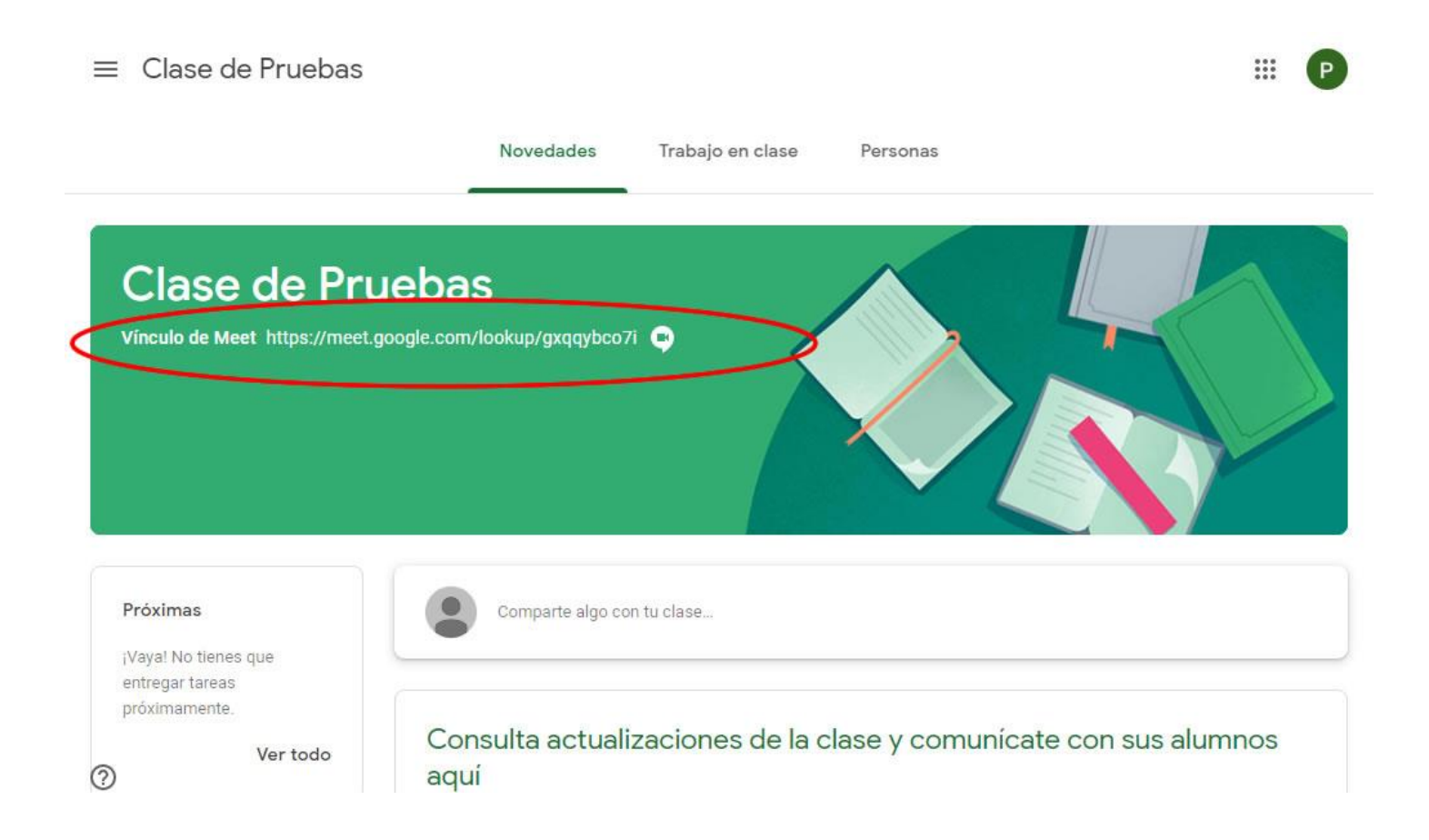

## Dando permisos:

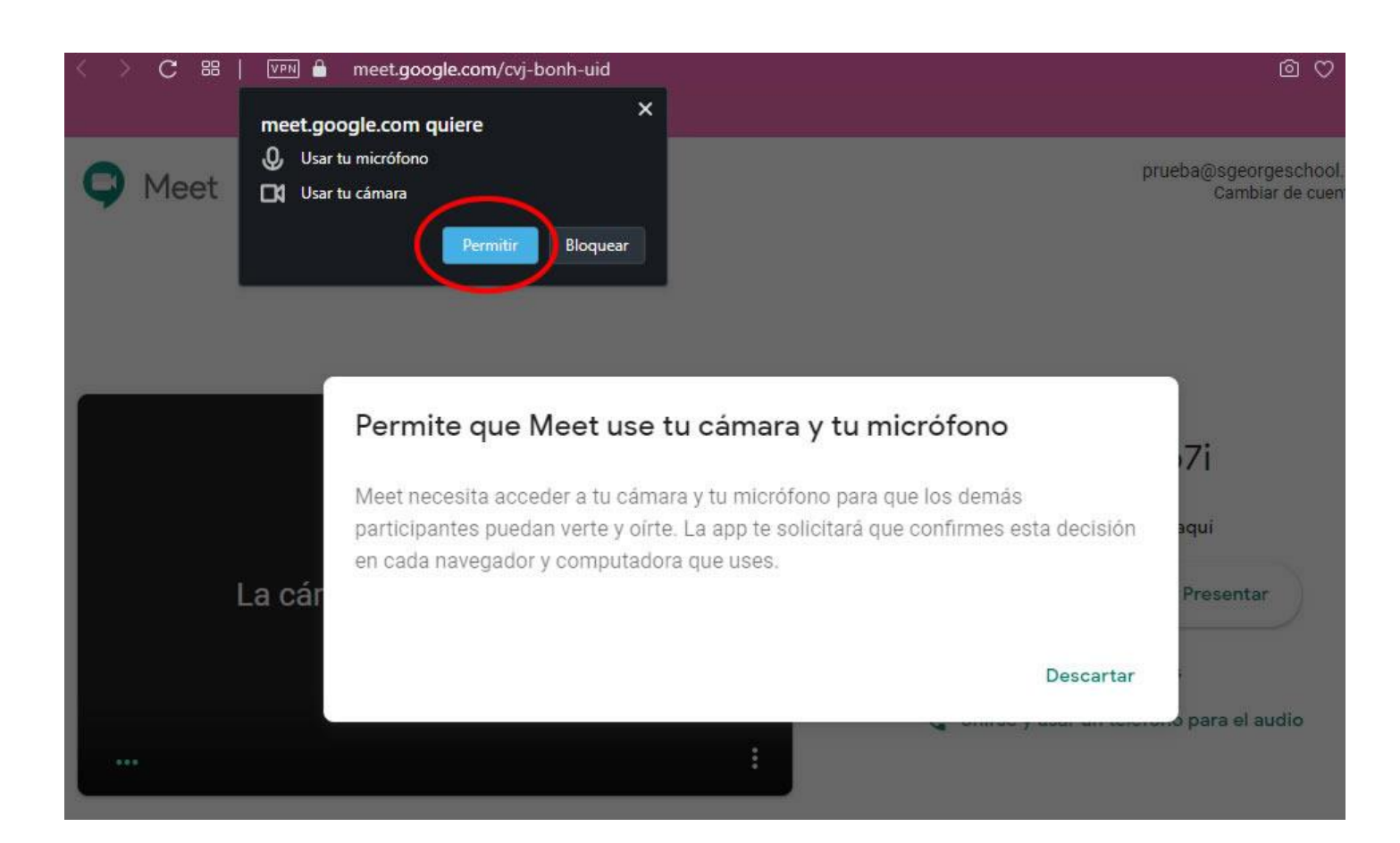

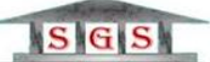

Avenida Oriente N° 1145 Los Ángeles Fono (043) 2369943 sgsla@sgeorgeschool.cl www.sgeorgeschool.cl

Avenida Oriente N 1143 Los Angeles Pono (043) 2303943 sgsta@sgeolgescholldr www.sgeolgescholldr Ahora solo queda habilitar la cámara y el micrófono para luego unirse a la clase dando clic en el botón "Unirse ahora"

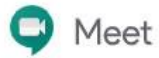

prueba@sgeorgeschool.cl Cambiar de cuenta

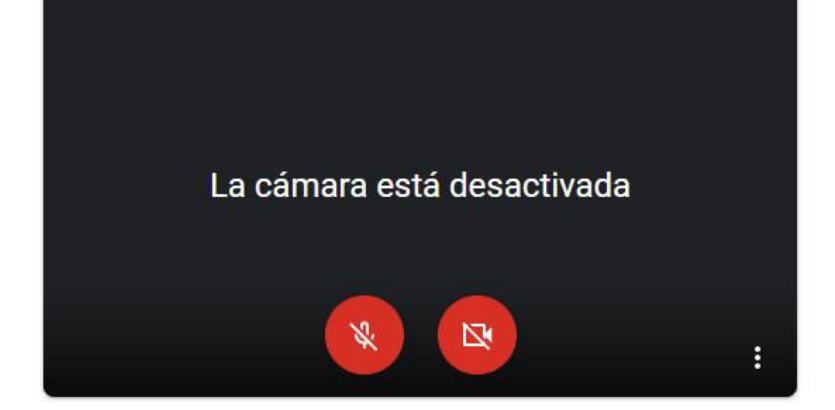

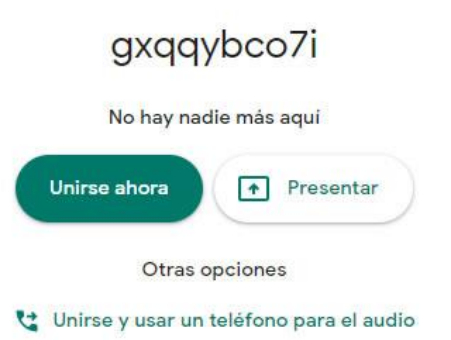